### 기획처 정보전산부

2021. 3.

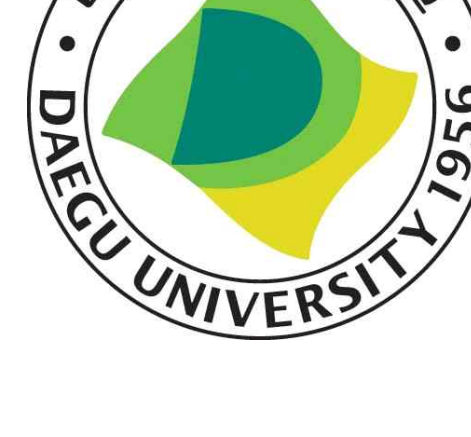

# 다 6 1956

## 대구대학교 2차 인증 사용자 메뉴얼

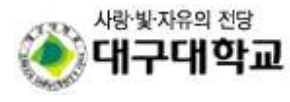

בליב אוגרמו בזליבערד שנ כל אוגר דא שטול ליב ערד

#### 1. 앱 설치

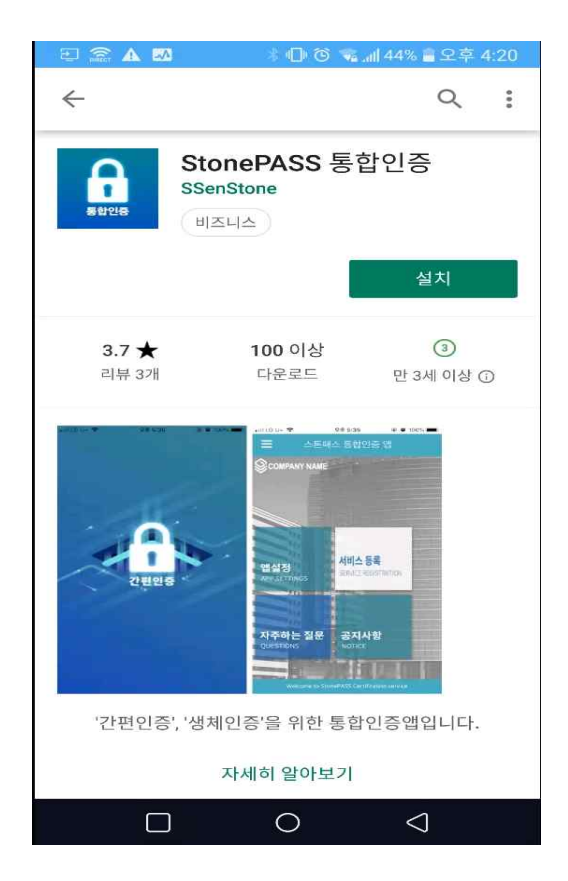

| 내 LG U+ 축                |             | 오후 4:00                                                            |          |                       |
|--------------------------|-------------|--------------------------------------------------------------------|----------|-----------------------|
| Q 스톤I                    | ᅢ스          |                                                                    | 6        | 취소                    |
| रस्थक                    | StonePAS    | <b>\SS</b><br>S 통합인증<br>3                                          |          | <del>(</del> )        |
| Sacourtes National Party | 58 E +      | 87 0 % * 90.5                                                      |          | alle a sector -<br>CR |
|                          |             | ALE<br>ALE<br>ALE<br>ALE<br>ALE<br>ALE<br>ALE<br>ALE<br>ALE<br>ALE | Pri 21.8 | 24940-412             |
|                          |             | 1112-04                                                            |          |                       |
|                          |             |                                                                    | 2 (      | 0 7                   |
| 공자사 <b>문</b> 지주에는        | 116         |                                                                    | 4 3      | 5 8                   |
|                          | And and and |                                                                    | 1 3      | 3 6                   |
|                          |             |                                                                    | সমগ্র ৫  | e 💷                   |
|                          |             |                                                                    |          |                       |
|                          |             |                                                                    | ý        | Q                     |
| 투데이                      | 게임          | OH<br>ter                                                          | 업데이트     | 검색                    |

<Goole Play 스토어 앱 설치 화면> <Apple App 스토어 앱 설치 화면>

-통합인증앱을 스토어에서 다운로드 후 실행합니다.

- "Google Play 스토어" / "Apple App 스토어" 에서 "스톤패스"를 검색 후 설치합니다.
- 설치 후 앱을 실행시킵니다.

#### 2. 서비스 등록

가. 서비스 이용기관 등록

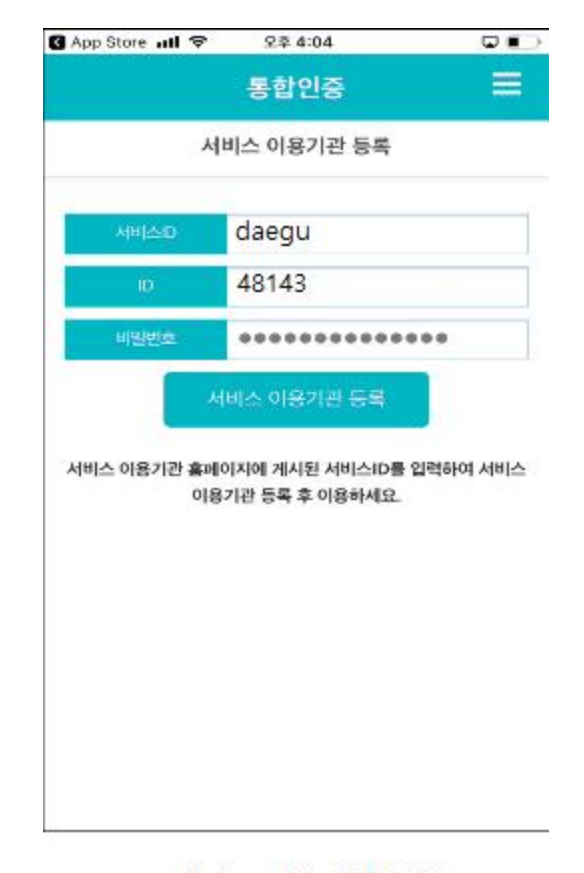

<서비스 이용기관 등록>

-앱을 최초 실행 시 서비스 이용기관 등록을 해야 합니다.

-서비스ID와 종합정보시스템에서 로그인 시 사용했던 아이디, 비밀번호를 입력 후 등록 버튼을 누릅니다.

- \* 서비스 ID: daegu
- \* ID : 종합정보시스템 아이디
- \* 비밀번호 : 종합정보시스템 비밀번호

나. 인증 종류 선택 및 휴대폰 인증

| 4:39 오후 쇼 ㅎ ㅎ                   |                                        | 3 .5al (B)       | G App Store 📶 🗢                 | 오후 4:06       |             |
|---------------------------------|----------------------------------------|------------------|---------------------------------|---------------|-------------|
|                                 |                                        |                  |                                 | 통합인증          | =           |
|                                 |                                        |                  |                                 | 인증수단 선택       |             |
| )<br>17대학교                      | 2                                      | ARE IN           | 사용하려는                           | - 인증수단을 등록해 주 | 세요.         |
| 본인인증시                           | 니스템                                    |                  | · 보안PIN                         |               | CLICK       |
| 개인정보 입력                         |                                        |                  | •패턴                             |               | CLICK       |
| 인번호(학번/사번)                      |                                        |                  | ) 생체인중(지문/#                     | (≭H)          | сиск        |
| 16                              |                                        |                  | OTP                             |               | CLICK       |
| 로봇이 아닙                          | IUCI.                                  |                  | 꼭! 읽어보세요.                       |               |             |
|                                 | INCA<br>ADDEX S                        | PTCHA<br>1호 - 역산 | 로그인 시 선택한 인증수                   | 단을 모두 인증받아야   | 합니다.        |
| and an end of the second second | ex) 01012345678                        | 인증번호요청           | (4개 선택 시 4회 인증)<br>추가 인증수단은 상단의 | 메뉴 > 인증설정 관리0 | 에서 등록할 수 있습 |
| F대전화번호                          | Concernence and a second second second |                  |                                 |               |             |

- 인증 수단 최초 등록 전 휴대폰 인증을 통해 본인인증을 해야 합니다.
- 원하는 인증수단을 클릭합니다.
  - \* 추가 인증수단은 상단의 메뉴 > 인증설정 관리에서 등록할 수 있습니다.
  - \* 인증수단 4개 선택 시 4회 인증

#### 3. 서비스 인증 방식 등록

- 메인 메뉴 > 앱설정
- 앱설정 메뉴에서 인증수단 추가 및 삭제 할 수 있습니다.
- 인증수단 4개 선택 시 4회 인증

| 1111 LG U+ 🗢                 | 오후 3:06            |         |
|------------------------------|--------------------|---------|
| ÷                            | 앱설정                |         |
|                              |                    |         |
|                              | 나의 서비스기관           |         |
|                              | 센스톤                |         |
|                              |                    |         |
|                              | 나의 인증수단            |         |
| <b>今</b> 보안PI                | N                  |         |
| 😑 패턴                         |                    |         |
| 😑 생체인                        | 증(지문/facelD)       |         |
| 😑 ОТР                        |                    |         |
| 꼭! 읽어보세요.                    |                    |         |
| 로그인 시 선택한 인<br>(4개 선택 시 4회 인 | 증수단을 모두 인증받(<br>증) | 아야 합니다. |
|                              |                    |         |
|                              |                    |         |
|                              |                    |         |

<인증수단 설정>

#### 가. PIN 등록

- PIN번호를 입력합니다.
- 이전에 입력한 PIN번호를 다시 입력합니다

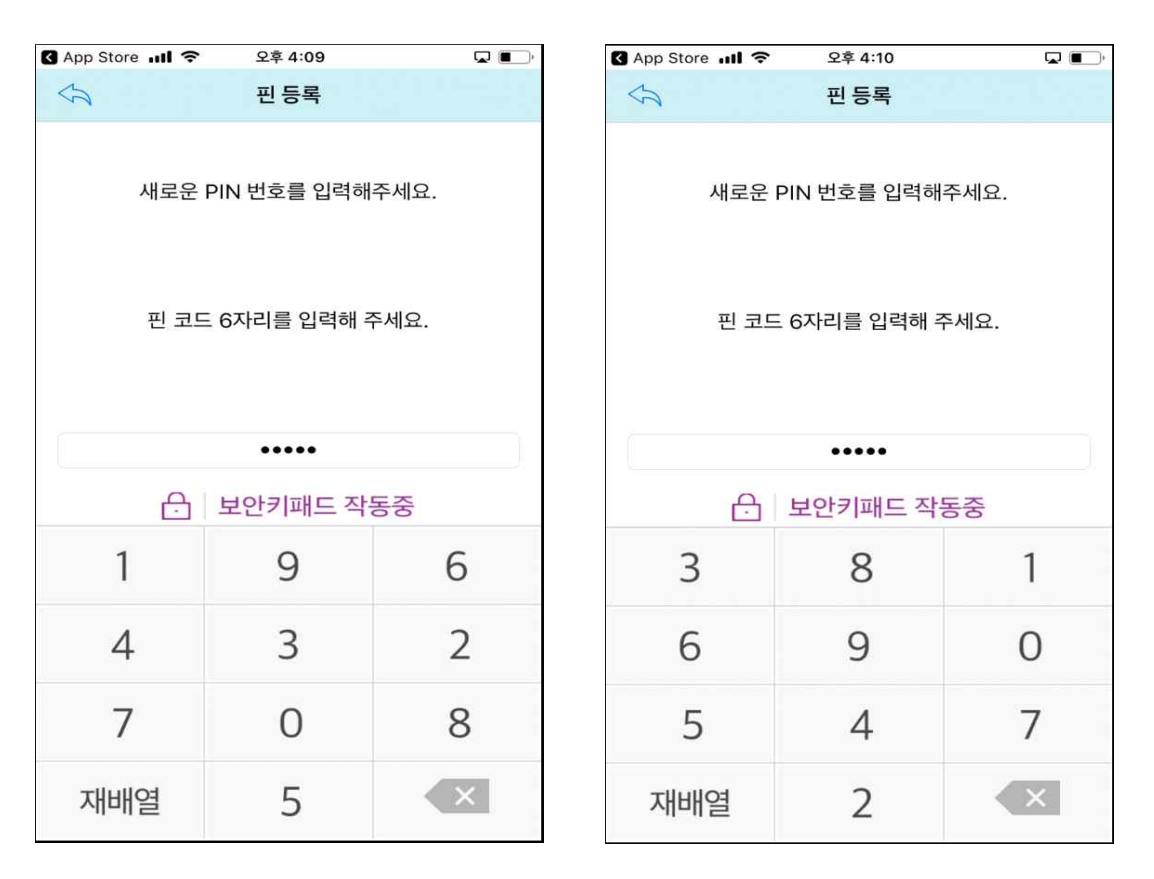

<PIN 번호 입력>

<PIN 번호 확인>

#### 나. 패턴 등록

- 최소 4개이상의 점을 연결하여 패턴을 입력합니다.
- 이전에 입력한 패턴을 다시 입력합니다.

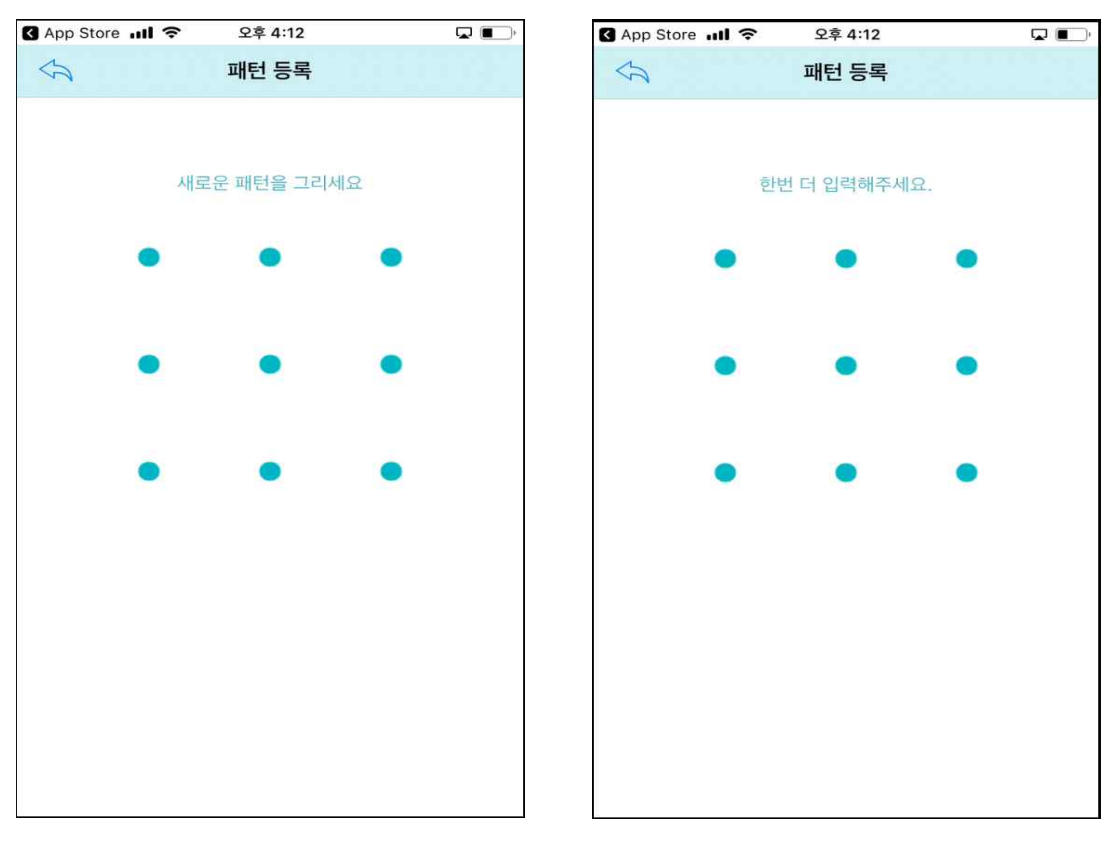

<패턴 입력>

<패턴 확인>

#### 다. 지문 등록

- 지문을 등록합니다.

- 생체(지문,FaceID) 정보가 단말기에 미리 등록되어 있어야 합니다.

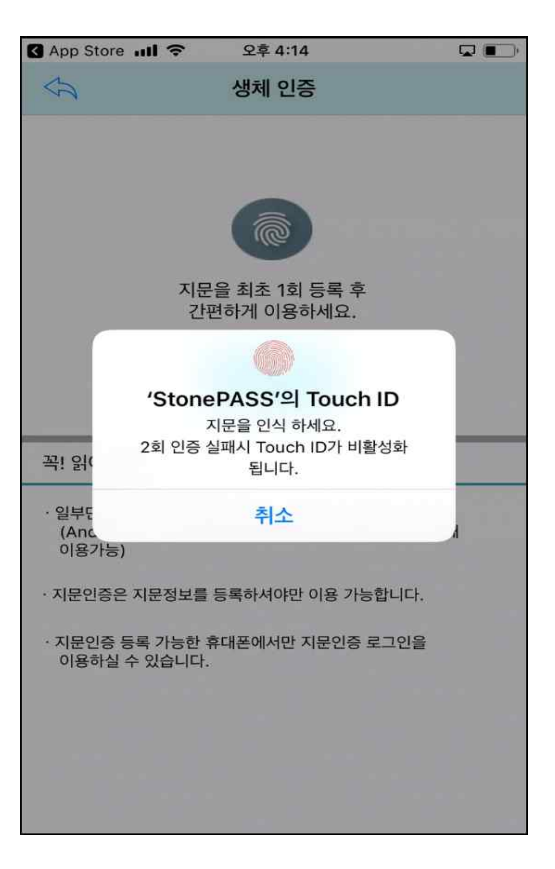

<생체(지문/FacelD) 등록>

#### 라. OTP

- OTP 설정 후 2차인증 요청 시 인증번호가 발송됩니다.
- 발송된 인증번호를 2차인증 요청 페이지에서 입력하면 인증처리됩니다.

| 10:17 오전 🏂 🗇 🗭 🛛 🛞 🎁 👘 🖓 🌐                                     |                                                                 |
|----------------------------------------------------------------|-----------------------------------------------------------------|
| ← mOTP                                                         | 유효시간내에 인증번호를                                                    |
| mOTP 인증번호                                                      | 입력해주세요                                                          |
| 792 465                                                        | otp :                                                           |
| 남은시간: 12초                                                      | 남은시간 : 2:53초                                                    |
| 남은 시간 내 인증번호를 입력하세요.<br>시간을 초과하면 새로 발급된 인증번호를 다시 입력해야 합니<br>다. | [확인] [관기]                                                       |
| 닫기                                                             |                                                                 |
|                                                                | # 2자원증 APP 등록 방법 앞내                                             |
|                                                                | 1. #6y스토이/ App스토이에서: 스트웨스 및 다운로드와 주세요.                          |
|                                                                | 2. 서비스 ID 및 포함 계정정보 입학 후 서비스 이용기관 등용력주십시오.<br>(서비스 ID = DAEGU)  |
|                                                                | 그 간첩인족 서비스 인수방법을 등록해주세요.                                        |
|                                                                | 4.2차 안중요청 배통을 누르시면 등록된 App으로 진편 인증 요청이 전설됩니다.                   |
|                                                                | 5. App에서 등록하실 인근별 밖으로 인증하시면 Log-in 처리가 완료됩니다.                   |
|                                                                | 712-714 중상북도 중상시 신왕을 아구대로 201 야구대학교<br>271년은 분의전화 (051-850-5585 |
|                                                                |                                                                 |

<인증번호 발송>

#### <인증번호 입력 화면>

#### 4. 서비스 웹 로그인

- 아이디와 비밀번호를 입력 후 로그인 버튼을 클릭합니다.
  \* 모바일 인증앱을 통해 인증이 완료된 후에 최종 로그인이 됩니다
- 1차 로그인 후 인증요청 버튼을 클릭하면 되면 서비스 등록된 모바일로 PUSH알림이 전송됩니다.
  - \* PUSH전송 후 2차인증은 5분 이내에 인증을 끝내야 합니다.
  - \* 설치한 앱에 서비스 등록이 되어있지 않으면 PUSH알림이 오지 않습니다.
- 인증앱에서 이전에 등록한 인증수단을 통해 인증합니다.
  - \* 이전에 등록한 인증 방법이 4개일 경우 4개 모두 인증해야 합니다.
    - (PIN, 패턴, 지문, OTP)
- 만약 인증수단으로 OTP가 등록되어 있을 경우, 2차인증 화면에서 앱에 표시된 OTP번호를 입력합니다. \* OTP가 등록되어 있지 않을 경우, 앱에서 인증이 완료되면 자동으로 로그인이 됩니다.
- OTP번호가 일치하면 성공적으로 로그인이 완료 됩니다.

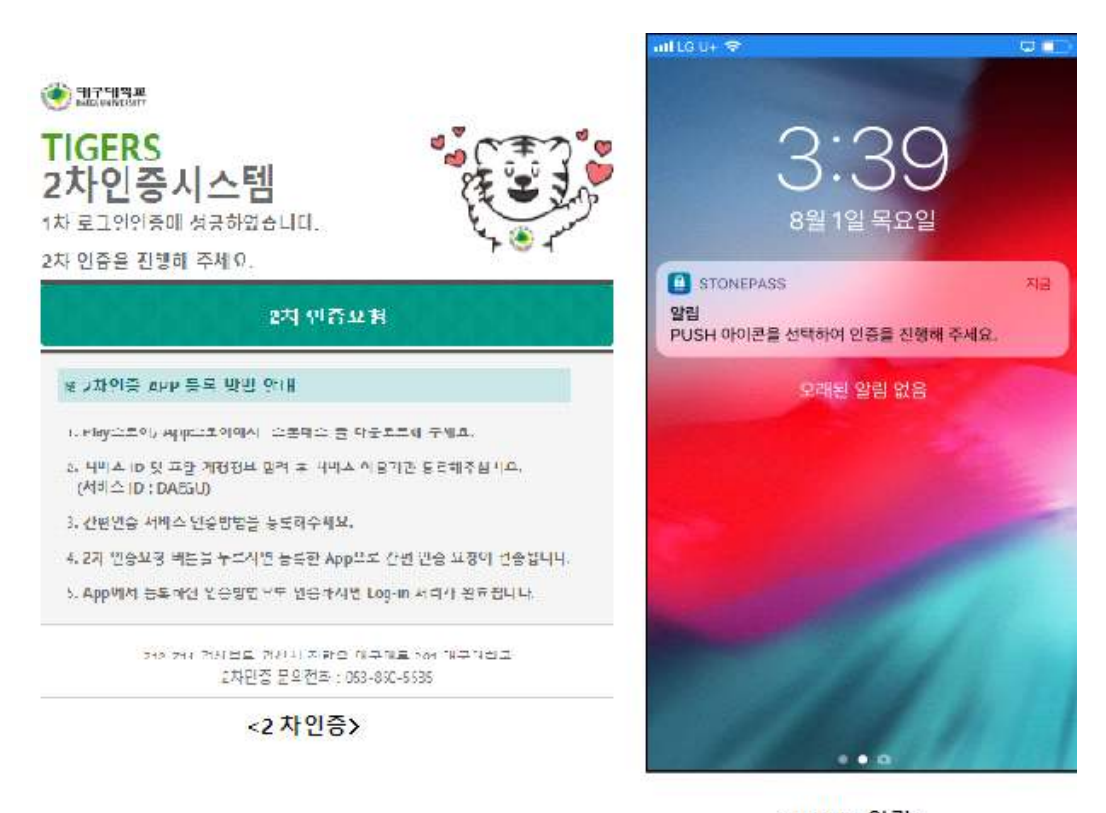

<PUSH 알림>